## INSTRUCTIONS FOR VIEWING ONLINE TOWN HALL

- 1. Beginning April 16, 2011, log on to <u>www.constitutiontownhall.com</u>.
- 2. Find the blue "Already Registered?" box and enter your e-mail address.
- 3. Click "Sign In."
- 4. A welcome screen will appear. At the bottom of this page is a link that says "Play Video in Flash Player." Click on this link.
- 5. A new page will load, exhibiting a video player. Video will automatically appear.
- 6. Promptly at 10:00 AM EDT, the town hall will be displayed in the video player.

**NOTE**: Adobe Flash Player is required for viewing the online town hall. To download the latest version of Adobe Flash Player, <u>CLICK HERE</u>.

*Limited technical support is available by e-mailing <i>kirbycenter@hillsdale.edu*.